## МАОУ гимназия №18 г. Томска

## ИНСТРУКЦИЯ № 3

## «Войти в электронный журнал и дневник обучающегося МАОУ гимназии №18 г. Томска»

1. Открыть входную страницу Электронный журнал и дневник обучающегося <u>https://sgo.tomedu.ru/</u>

!!! Обязательно выберите из списка образовательных организаций «МАОУ гимназия №18 г. Томска»

| зовательная организация             | Орган управлени |
|-------------------------------------|-----------------|
| Регион                              |                 |
| Томская обл                         |                 |
| Городской округ / Муннципальный рай | 044             |
| Городской округ Томск               |                 |
| Haconhonait rynait                  |                 |
| Tue DD                              |                 |
| Общеобразовательная                 |                 |
| Образовательная органовация         |                 |
| МАОУ гимназия № 18 г. Томска        |                 |
| Roree                               |                 |
|                                     |                 |
| Востановить пароль                  |                 |
|                                     |                 |

2. Внести данные доступа в ЕСИА и нажать кнопку «Войти»/

| госуслуги       | Единая система<br>идентификации и аутентификации |
|-----------------|--------------------------------------------------|
| Вход            |                                                  |
| Телефон или     | почта СНИЛС                                      |
| Мобильный тел   | ефон или почта                                   |
| Пароль          |                                                  |
| Чужой компьютер |                                                  |
| Войти           |                                                  |
| Забыли пароль?  |                                                  |

3. Откроется страница электронного журнала.

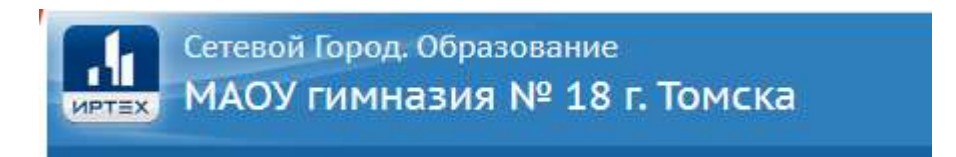

ПРИЯТНОЙ РАБОТЫ!